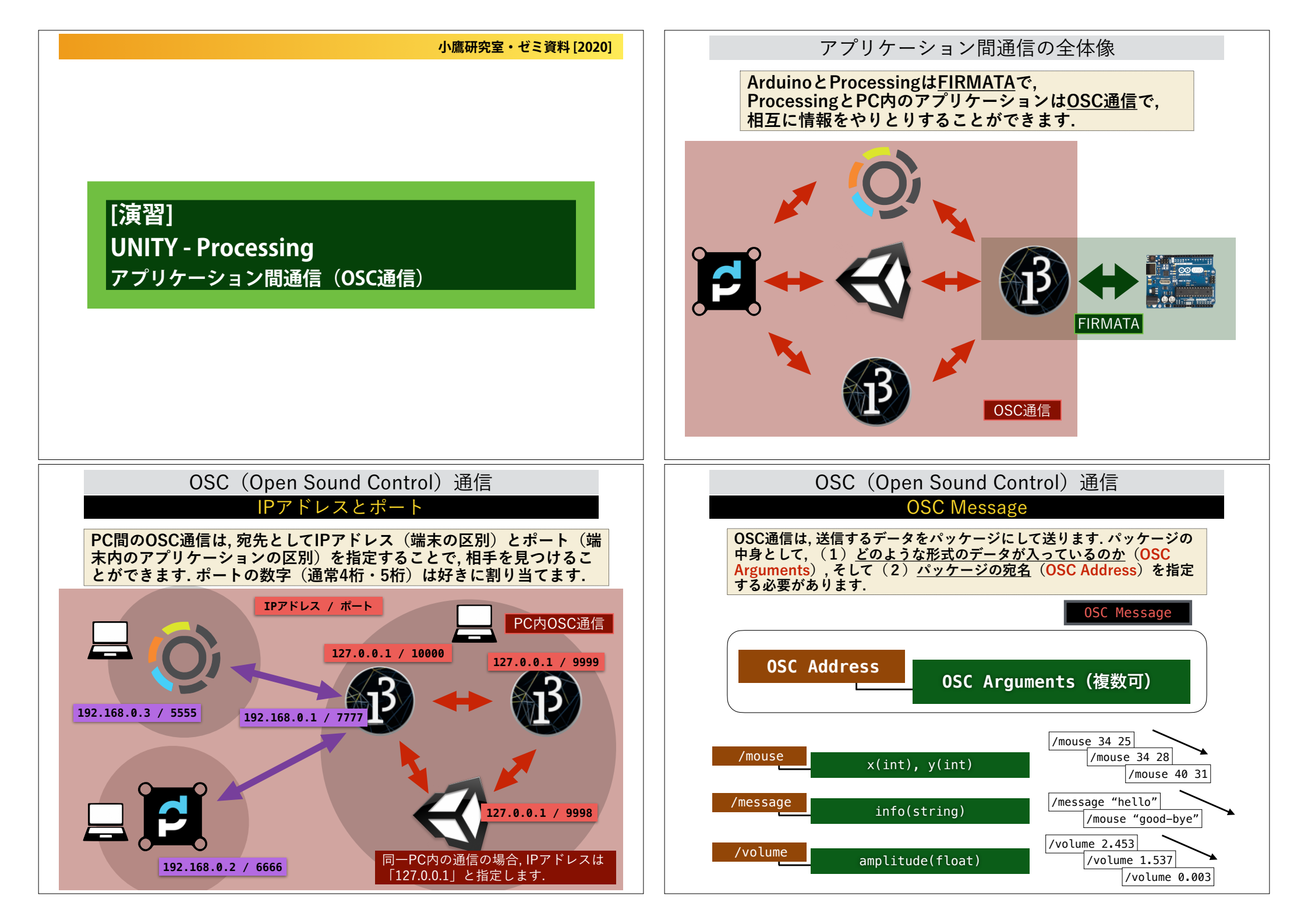

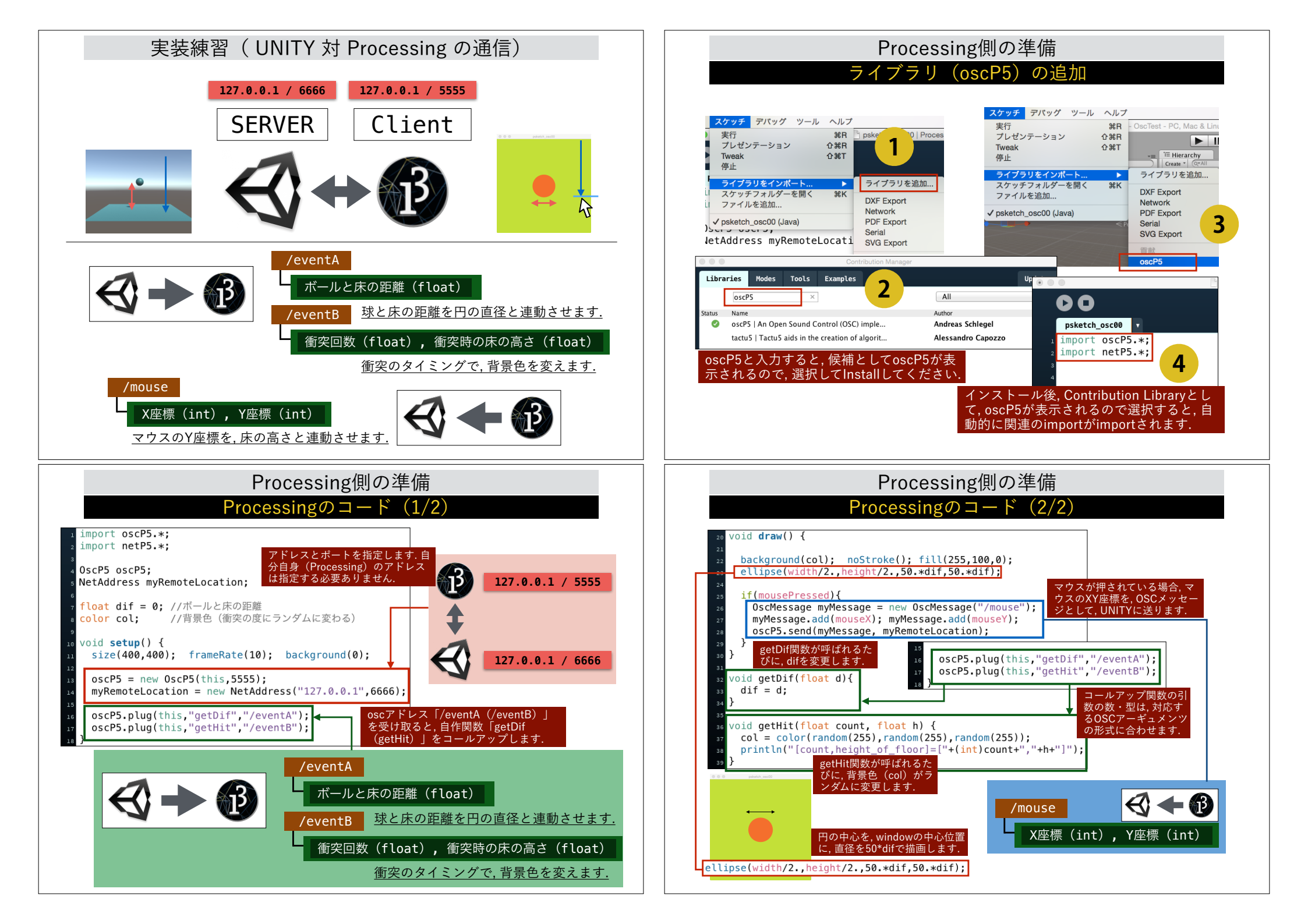

## UNITY側の準備 基本環境の構築(ゲームオブジェク トの追加)

| '≔ Hierarchy 🔒 📲      | 👕 🗹 Main Camera        | Static  |
|-----------------------|------------------------|---------|
| Create * Q*All        | Tag MainCamera 💠 Layer | Default |
| Main Camera           | ▼ 🙏 Transform          | i       |
| Directional Light     | Position X 0 Y 2       | Z -15   |
| Ball (Sphere)         | Rotation X 0 Y 0       | Z 0     |
| Floor (Plane)         | Scale X 1 Y 1          | Z 1     |
|                       |                        |         |
|                       | 👕 🗹 Ball               | Static  |
|                       | Tag Untagged 🕴 Layer   | Default |
| Game View             | ▼ 🙏 Transform          | [2]     |
|                       | Position X 0 Y 3       | Z 0     |
|                       | Rotation X 0 Y 0       | Z 0     |
| •                     | Scale X 1 Y 1          | Z 1     |
|                       |                        |         |
|                       | 👕 🗹 Floor              | Static  |
|                       | Tag Untagged 🕴 Layer   | Default |
|                       | ▼ 🙏 Transform          | i 🛛 🕯   |
|                       | Position X 0 Y 0       | Z 0     |
| 必要に応じて、Materialを追加して色 | Rotation X 0 Y 0       | Z 0     |
| をつけてください.             | Scale X 1 Y 1          | Z 1     |
|                       |                        |         |

#### UNITY側の準備 バックグラウン ドの処理 $\mathcal{O}$

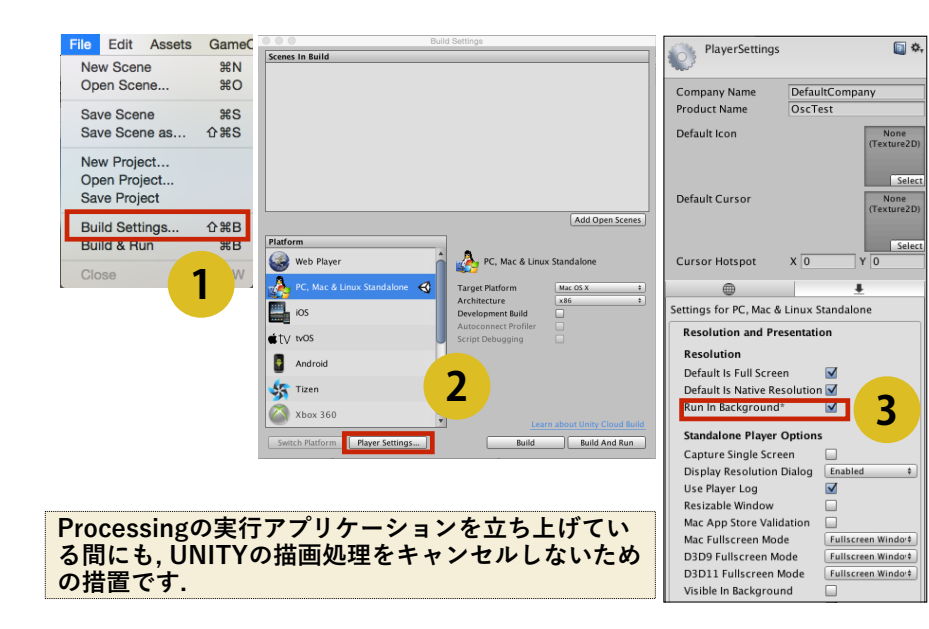

## UNITY側の準備

#### 境の構築(ボールがバウンドす ŧ木モ

| Folder                                                     | Create V Co.                                                                                                    | Inspector     New Physic Material                                                      | 3<br>Bouncinessは<br>発係数ですの                                                                                         | t反           |
|------------------------------------------------------------|----------------------------------------------------------------------------------------------------|----------------------------------------------------------------------------------------|----------------------------------------------------------------------------------------------------|--------------|
| C# Script<br>Javascript<br>Editor Test C# Script<br>Shader | New Material New Physic Material UnityOSC Unitited                                                                                                    | Dynamic Friction 0<br>Static Friction 0<br>Bounciness 0.95<br>Friction Combine Minimum | で,これを増や<br>と,ボールが成<br>から跳ね返る                                                                                       | うす<br>末<br>よ |
| Scene<br>Prefab                                            | ドラッグ&                                                                                                    | Bounce Combine Maximum                                                                 | ・ うになります                                                                                                    |              |
| Audio Mixer                                                | ドロップ                                                                                                    | 👔 🗹 Ball                                                                               | O Inspector<br>Sta ♥ ■ Ball                                                                                        | Sta          |
| Material<br>Lens Flare<br>Render Texture                   | Inspector     M Ball     Static     Tag Untagged      Layer Default                                                                                        | Tag Untagged t Layer Default  Tag Untagged t Layer Default  Pos Q  Rot Physics         | Tag Untagged    Layer Default                                                                                      | L            |
| Lightmap Parameters                                        | Transform       Position     X       0     Y       3     Z                                                                                                 | Sc         Highdody           Kigidbody         Character Controller                   | Sphere Collider      Mesh Renderer                                                                                 |              |
| Project Viewから,                                            | Rotation         X         0         Y         0         Z         0           Scale         X         1         Y         Z         1         Z         1 | Is T<br>Capsule Collider                                                               | Mass 1                                                                                                    |              |
| Physic Material」<br>を作成します.                                | Sphere (Mesh F                                                                                                    | Cer III Mesh Collider                                                                  | 2 gular Drag 0.05<br>se Gravity I                                                                                  |              |
| Physic Material<br>Physics2D Material                      | Is Trigger<br>Material<br>Center                                                                                                    | C Cloth                                                                                | Interpolate None Collision Detection Discrete                                                                      |              |
| GUI Skin<br>Custom Font                                    | X 0 Y 0 Z 0<br>Radius 0.5                                                                                                    | Add Component                                                                          | ▼         Freeze Position         ✓X         Y         ✓Z           Freeze Rotation         X         Y         ✓Z | ]            |
| Shader Variant Collection                                  | 作成した物理特性をBal<br>と関連付けます.                                                                                                    | <br>コンポーネントと<br>V広煙(ト下)の                                                               | こしてRigidbodyを追加し<br>みを動くとうにします                                                                                     | L,           |

## UNITY側の準備 UnityOSCのダウンロード

# https://github.com/jorgegarcia/UnityOSC

### jorgegarcia / UnityOSC

⊙ Watch 40 ★ Star 143 % Fork 48

<> Code

Open Sound Control (OSC) C# classes interface for the Unity3d game engine

| 🗇 31 com       | nits                                                                               | ⊮ 1 branch                                 | ○ 0 releases | 3 contributors                 | tr oode            |   |
|----------------|------------------------------------------------------------------------------------|--------------------------------------------|--------------|--------------------------------|--------------------|---|
| ) Branch: mas  | ster • Uni                                                                         | tyOSC / +                                  |              |                                | () Issues          | 1 |
| jorgegarcia RE | EADME, chang                                                                       | ed some rewording and formatin             | ng. L        | atest commit 3d39b22 on Aug 26 |                    |   |
| docs           | Moved project files into touchosc_integration folder 2 months                      |                                            |              | 2 months ago                   | -/~ Pulse          |   |
| src            | Added TimeStamp fallback for OSC Messages that don't contain a timest 5 months ago |                                            | III Graphs   |                                |                    |   |
| tests          | Moved proj                                                                         | ect files into touchosc_integration        | n folder     | 2 months ago                   | HTTRE along LIRI   |   |
| README.md      | README,                                                                            | changed some rewording and for             | rmating.     | 2 months ago                   | https://github.com | Ê |
| 图 README.md    |                                                                                    | You can clone with HTTP<br>Subversion. (2) | S or         |                                |                    |   |
|                |                                                                                    | 다 Clone in Desktop                         |              |                                |                    |   |
| UnityOSC v1.2. |                                                                                    |                                            |              |                                |                    |   |
|                |                                                                                    |                                            |              |                                | • • • • • •        |   |

Open Sound Control classes and API for the Unity 3d game engine

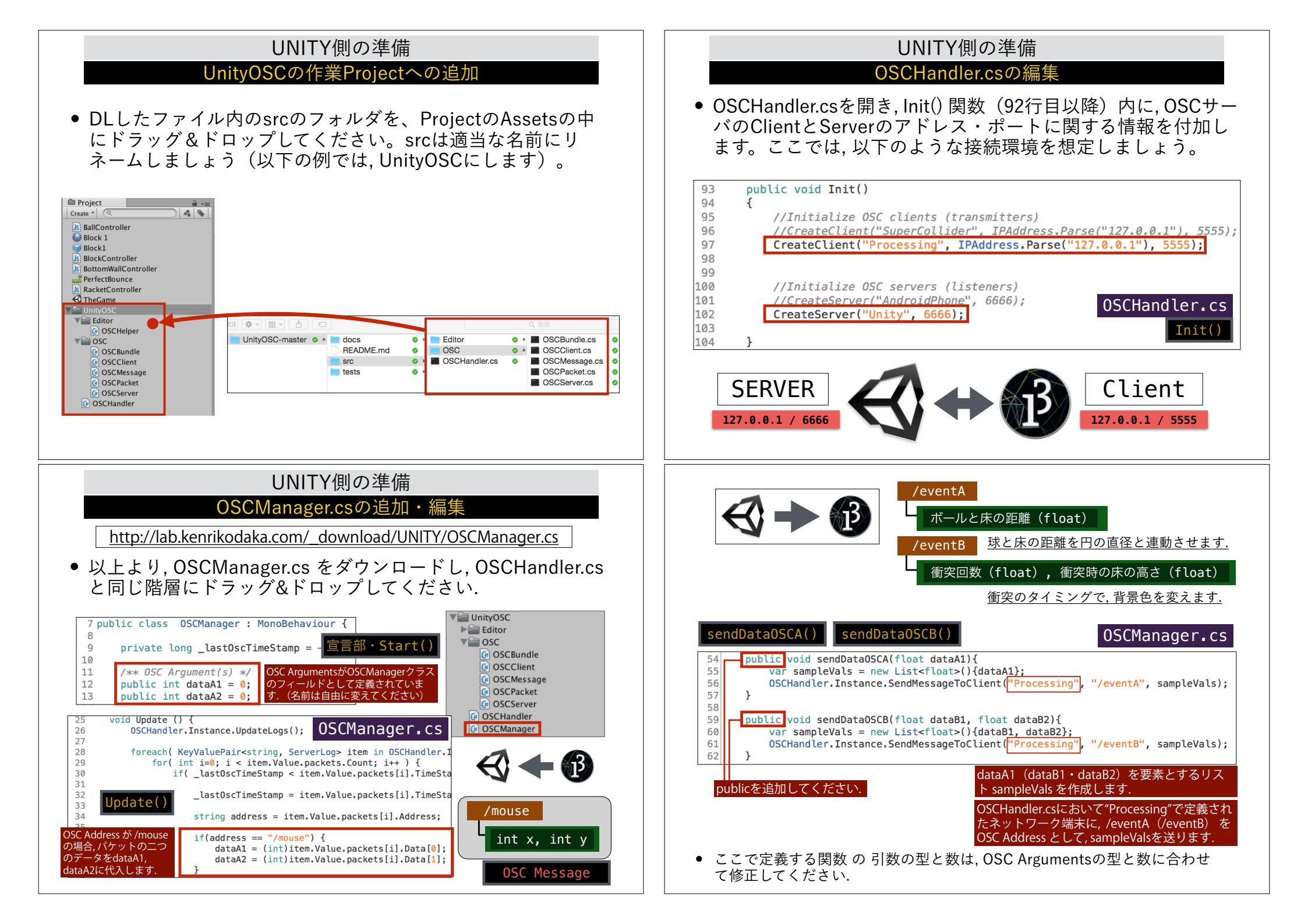

# UNITY側の準備

## 空のゲームオブジェクトの作成

- シーンの中に,空のオブジェクト(Create Empty)を作成し, 名前をOSCObjectにリネームします.
- 既に作成しているOSCManagerをOSCObjectのインスペクタ にドラッグ&ドロップします.
- これで、シーンが起動すると同時に、OSCManager.csが動作します。

![](_page_4_Picture_5.jpeg)

![](_page_4_Figure_6.jpeg)

## UNITY側の準備

## OSCHelperによるOSC Messageのモニタ

- これで実行(Run) すると、シーンの中に OSCHandler が現れるはずです.
- メニューバーの Window から OSC Helper を選択し, Serverをクリックし, Processingを実行すると, マウス座標に関する OSCメッセージが正しく送られていることを確認することができます.
- 同時に, OSCObjectのインスペクタの Data A1・DataA2 の値が正し く反応していることを確認してください.

![](_page_4_Figure_12.jpeg)

![](_page_4_Figure_13.jpeg)

![](_page_5_Figure_0.jpeg)